## Guide to Submitting DMRs in CERIS

This guide describes the process of submitting Discharge Monitoring Reports in the CERIS system.

- 1. Navigate to the CERIS system at <a href="https://ceris.deq.nd.gov/ext/ncore/external/home">https://ceris.deq.nd.gov/ext/ncore/external/home</a>.
- 2. Click on the **Sign In** button on the system home page.

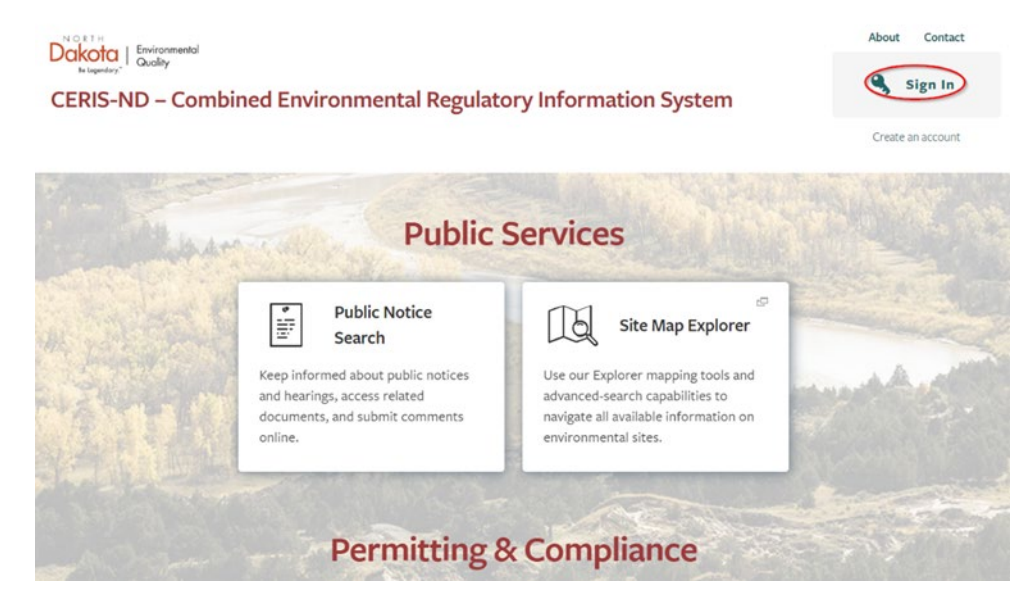

3. Provide your user ID and password and click Sign in.

| <u>North Dakota</u><br>login                                  |   |
|---------------------------------------------------------------|---|
| Sign in                                                       |   |
| Don't have a North Dakota Login?<br><u>Create an account.</u> |   |
| User ID                                                       |   |
| sybilfawlty                                                   |   |
| Forgot user ID?                                               |   |
| Password                                                      |   |
|                                                               | 0 |
| Forgot password?                                              |   |
| Sign in                                                       |   |

a. If this is your first time logging in, you will be prompted to provide responses to five challenge questions for use in CERIS when making electronic data submissions. Select your desired questions and provide responses and click **Save**.

Save

Set Up Security Questions

| or each of the following fields, choose a challenge question prompt from the available options, and provide a corresponding answer. |   |
|----------------------------------------------------------------------------------------------------|---|
| o help keep your account secure, choose question/answer pairs that will be both easy to remember and difficult for others to guess. |   |
| ecurity Question 1                                                                                                    |   |
| Choose a question prompt                                                                                                    | v |
| Your answer                                                                                                    |   |
| ecurity Question 2                                                                                                    |   |
| Choose a question prompt                                                                                                    | v |
| Your answer                                                                                                    |   |
| ecurity Question 3                                                                                                    |   |
| Choose a question prompt                                                                                                    | Ŧ |
| Your answer                                                                                                    |   |
| ecurity Question 4                                                                                                    |   |
| Choose a question prompt                                                                                                    | * |
| Your answer                                                                                                    |   |
| ecurity Question 5                                                                                                    |   |
| Choose a question prompt                                                                                                    | Ŧ |
| Your answer                                                                                                    |   |

4. After logging in, the Welcome page displays a section titled "Home".

| Dakota Be legendary." CERIS-ND  | Combined Environmental Regulatory Information System - North Dakota                                               |                 | About           |                      | Sign Out              |       |   |  |
|---------------------------------|----------------------------------------------------------------------------------------------------|-----------------|-----------------|----------------------|-----------------------|-------|---|--|
| UAT NDDEQ EXTERNAL              |                                                                                                    |                 |                 |                      |                       |       | * |  |
| Bismarck City Of 🔻              | Home                                                                                                    |                 |                 |                      |                       |       |   |  |
| Home                            |                                                                                                    |                 |                 |                      |                       |       |   |  |
| Dashboard                       | Finding and Submitting Applications and Reque                                                                     | sts             |                 |                      |                       |       |   |  |
| Notifications                   | Begin by browsing the available application, service request and report forms.                                    | Once the des    | ired form is    | located, you         | can fill it out, subr | mit   |   |  |
| Site Details                    | it, and track it here.                                                                                            |                 |                 |                      |                       |       |   |  |
| Start a New Form                | Browse Forms                                                                                                    |                 |                 |                      |                       |       |   |  |
| Submissions                     |                                                                                                    |                 |                 |                      |                       |       |   |  |
| Discharge Monitoring<br>Reports |                                                                                                    |                 |                 |                      |                       |       |   |  |
| Permits                         | Add a Site to your account                                                                                        |                 |                 |                      |                       |       |   |  |
| Evaluations                     | Your account currently has access to 4 sites. In order to perform work on add                                     | tional sites, y | ou'll have to   | connect ther         | n to your user        |       |   |  |
| Violations                      | account.                                                                                                    |                 |                 |                      |                       |       |   |  |
| Authorized Users                | Add a Site                                                                                                    |                 |                 |                      |                       |       |   |  |
|                                 | Need Help?<br>Use the Help link icon in the top right corner of any page to view screen-speci<br>support options. | ic help. If you | ı still need as | sistance, <b>Cor</b> | itact Us for addit    | ional |   |  |

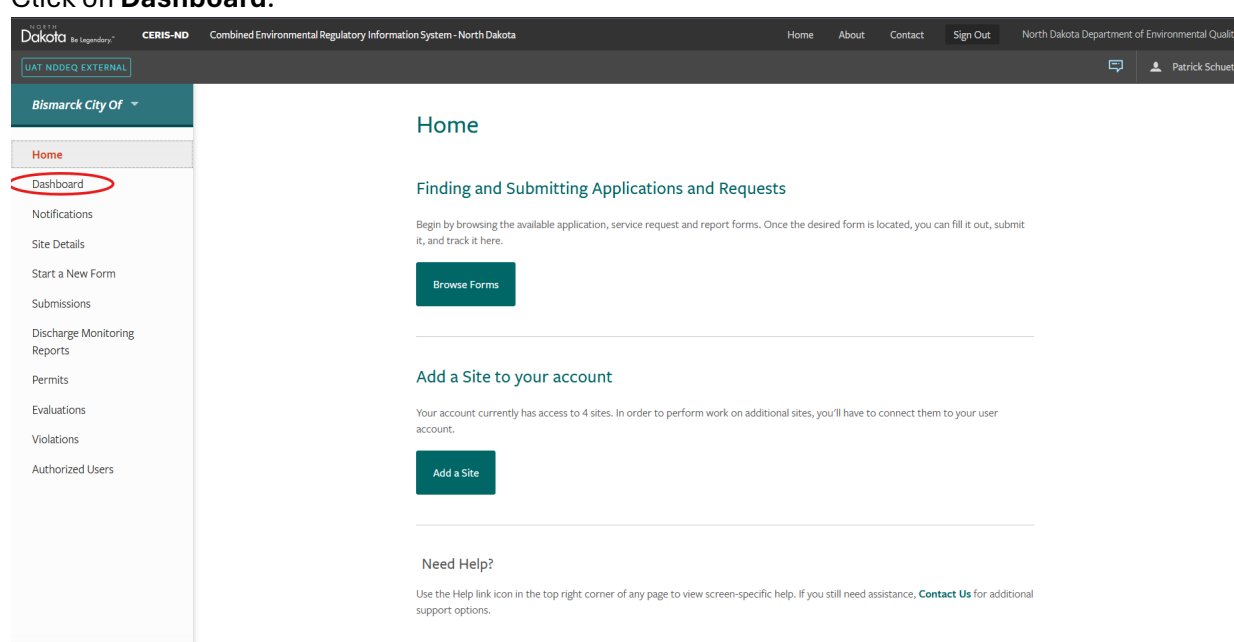

5. Click on Dashboard.

6. The Dashboard area will show you a list of reports that are coming due. The Priority tab is reports which need attention, while future reports are available under Upcoming. Upcoming reports can also be seen on the right side of the screen when on the Priority tab. Under the Priority tab the DMR due will be available, click **Open**.

| Dakota Be Legendory." CERIS-ND  | Combined Environmental Regulatory Information System - North Dakota | Home | About | Contact  | Sign Out | North Dako | a Departme | ent of Environmental Quality |
|---------------------------------|---------------------------------------------------------------------|------|-------|----------|----------|------------|------------|------------------------------|
| My Tasks Inbox Admin Repo       | orts Explorer nSPECT                                                |      |       | Q Search |          | 0 5        |            | Schuett, Patrick J.          |
| Cogswell City Of                | Priority Upcoming As Needed Draft To Be Signed In Process           |      |       |          |          |            |            |                              |
| Dashboard                       | HIGH PRIORITY                                                       |      |       |          | UPCOMING |            |            |                              |
| Site Details                    | Permit NDG320009 v8.0 - DMR for Period 10/01/2024 - 03/31/2025      |      |       | _        |          | Λ          | o items    |                              |
| Start a New Form                | Cogswell City Of                                                    |      | (     | pen      |          |            |            |                              |
| Submissions                     | DOE TODAT     THE DWK IS DUE 04/28/20/25.                           |      |       |          |          |            |            |                              |
| Discharge Monitoring<br>Reports |                                                                     |      |       |          |          |            |            |                              |

7. This will bring up the DMR, where you will enter the laboratory data. If more than one discharge point has a DMR due, each discharge point will be listed in the dropdown on the top left of the screen.

| DMR Data Entry < DMR List Revise DMR             |         | Validate and Review                           | ND0024791 v7.0 - Falkirk Mining Co<br>07/01/2024 - 07/31/2024 v1 - Submitted |
|--------------------------------------------------|---------|-----------------------------------------------|------------------------------------------------------------------------------|
| Monitoring Point 002A: Conventional Pollutants • | Summary |                                               |                                                                              |
| No Discharge                                     |         | Enter an asterisk (*) in any field for a list | of available Non-Report Reason Codes                                         |

8. Enter the results received from the laboratory.

| No Discharge                                              |                       |               |                           |        |                           |                                | i Enter an asteris           | : (*) in any | r field for a list of available No | n-Report Reason Codes |
|-----------------------------------------------------------|-----------------------|---------------|---------------------------|--------|---------------------------|--------------------------------|------------------------------|--------------|------------------------------------|-----------------------|
| Parameter                                                 |                       | Quantity or L | oading                    | Units  |                           | Quality or Concentration       |                              | Units        | Sample Freq                        | Sample Type           |
| Biochemical Oxygen<br>Demand<br>757                       | Sample<br>Measurement | ****          | ***                       | <      |                           |                                |                              | >            | Weekly                             | Grab                  |
| Effluent Gross<br>Months: Jan, Feb, Mar,<br>Oct, Nov, Dec | Permit<br>Requirement | ****          | ***                       | lb/d   | (Report)<br>Daily Minimum | <=25.000000<br>Monthly Average | <=45.000000<br>Daily Maximum | mg/L         | Weekly                             | Grab                  |
| Flow Total Month<br>867                                   | Sample<br>Measurement |               | P                         | >      | ****                      | ****                           | * * * *                      |              | Semiannual 🔻                       | Calculation <b>v</b>  |
| Months: Jan, Feb, Mar,<br>Oct, Nov, Dec                   | Permit<br>Requirement |               | (Report)<br>Monthly Total | Mgaymo |                           | ****                           | * * * *                      |              | Semiannual                         | Calculation           |
| pH<br>780                                                 | Sample<br>Measurement | ****          | ***                       |        |                           | ···· (                         |                              | >            | Weekly                             | Grab 🔻                |
| Months: Jan, Feb, Mar,<br>Oct, Nov, Dec                   | Permit<br>Requirement | ****          | ***                       |        | >=6.000000<br>Minimum     | ****                           | <=9.000000<br>Maximum        | - 5.U.       | Weekly                             | Grab                  |
| Total Suspended Solids<br>808                             | Sample<br>Measurement | ****          | N N N                     | <      | P                         |                                | P                            | >            | Weekly                             | Grab 🔻                |
| Months: Jan, Feb, Mar,<br>Oct, Nov, Dec                   | Permit<br>Requirement | ****          | 6 X X X                   | ioju   | (Report)<br>Daily Minimum | <=30.000000<br>Monthly Average | <=45.000000<br>Daily Maximum | iig/L        | Weekly                             | Grab                  |

9. If sampling for a parameter is not required for the monitoring period enter a "\*" in the field, which will bring up a menu with the list of available Non-Report Reasons. Enter "9" in addition to retaining the "\*" (the value field should be \*9) for Monitoring is Conditional/Not Required this MP.

| Non- | Report Reason Codes                                            |
|------|----------------------------------------------------------------|
|      | *E - Analysis Not Conducted/No Sample                          |
| •    | *B - Below Detection Limit/No Detection                        |
| •    | <b>*T</b> - Environmental Conditions - Monitoring Not Possible |
| •    | *A - General Permit Exemption                                  |
| •    | *F - Insufficient Flow for Sampling                            |
| •    | *P - Laboratory Error or Invalid Test                          |
| •    | *I - Land Applied                                              |
| •    | *9 - Monitoring is Conditional/Not Required this MP            |
| •    | *C - No Discharge                                              |
| •    | *2 - Operations Shutdown                                       |

a. If you have a sample result that was "<", enter "\*B", then in the comment dropdown, enter the what's on the report from the lab.

• \*8 - Other

| ading                     | Units             |                           | Quality or Concentration   |                           | Units |
|---------------------------|-------------------|---------------------------|----------------------------|---------------------------|-------|
| ****                      | lb/d              | *B                        |                            |                           |       |
| ****                      | ing.              | (Report)<br>Daily Minimum | (Report)<br>30 Day Average | (Report)<br>Daily Maximum | mg/L  |
| ****                      | Edit Comment      | Ctrl-Enter will o         | pen and close comments     |                           |       |
| ****                      |                   |                           |                            | (Report)<br>Daily Maximum | mg/L  |
|                           | 200 character lir | nit                       |                            | ****                      | ****  |
| (Report)<br>Daily Maximum | · · · · ·         |                           | OK Cancel                  | ***                       |       |
| F                         | <b>.</b>          |                           | ****                       | ****                      |       |
|                           | Mgal              |                           |                            |                           | Mgal  |

b. For General Permit Covered permits the following equation is used to calculate the parameter *Flow Total Month*:

*Flow Total Month: Cell Size (acres)* × *Water Level Drop (ft)* × 0.3267

- c. If you followed your permit, do not change the Sample Freq nor Sample Type columns.
- 10. Enter any comments pertaining to the DMR in the comments section (optional).

| General Report Comments |  |
|-------------------------|--|
|                         |  |
|                         |  |
|                         |  |
|                         |  |

11. Click Save

12. Click Validate and Review on the top right of the screen.

|                               |                       | Junnary |      |      |                            |                                |                                       |       |                   |                   |
|-------------------------------|-----------------------|---------|------|------|----------------------------|--------------------------------|---------------------------------------|-------|-------------------|-------------------|
| Temperature in Celsius<br>795 | Sample<br>Measurement | ****    | **** | **** | ****                       | ****                           | *****                                 | der C | Daily             | Not<br>Applicable |
| Upstream Monitoring           | Permit<br>Requirement | ****    | **** |      | (Report)<br>Daily Minimum  | (Report)<br>30 Day Average     | (Report)<br>Daily Maximum             | 0 -   | Daily             | Not<br>Applicable |
| Total Residual Chlorine       | Sample<br>Measurement | ***     | **** |      |                            | ****                           | *****                                 |       | Daily             | Grab              |
| 805<br>Effluent Gross         | Permit<br>Requirement | ***     | **** | lbjd |                            | ****                           | <=0.100000<br>Daily Maximum           | mg/L  | Daily             | Grab              |
| Total Suspended Solids        | Sample<br>Measurement | 6646    | **** |      |                            | ****                           | ****                                  |       | Three per<br>Week | Composite         |
| 808<br>Effluent Gross         | Permit<br>Requirement |         | **** | lb/d |                            | <=30.000000<br>Monthly Average | <=45.000000<br>Maximum Weekly Average | mg/L  | Three per<br>Week | Composite         |
| Total Suspended Solids        | Sample<br>Measurement | ***     | **** |      | ****                       | ****                           | ****                                  |       | Weekly            | Composite         |
| 808<br>Raw Sewage Influent    | Permit<br>Requirement | 6 6 6 6 | **** | lbjd | (Report)<br>Weekly Minimum | (Report)<br>Monthly Average    | (Report)<br>Weekly Maximum            | mg/L  | Weekly            | Composite         |
| eneral Report Comments        |                       |         |      |      |                            |                                |                                       |       |                   |                   |
|                               |                       |         |      |      |                            |                                |                                       |       |                   |                   |
|                               |                       |         |      |      |                            |                                |                                       |       |                   |                   |

13. Review the Validate and Review DMR page for any errors or warnings. If there are no errors, the DMR can be submitted (DMRs may still be submitted if there are warnings, e.g. effluent limit exceedances are shown as warnings). Click **Save**.

| ave Cortify and Submit Cance |      |                      |
|------------------------------|------|----------------------|
| Certify and Submit           | Save | ertify and Submit Ca |

14. Click Certify and Submit.

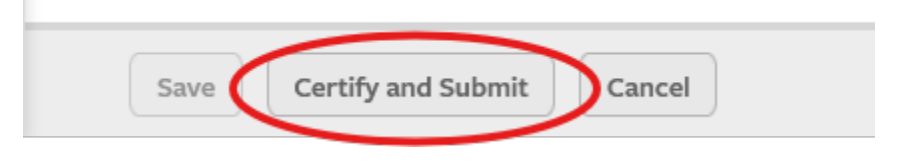

15. Review the Certification Statements and check the boxes next to them.

| Certification Statements<br>As the true and sole authorized user of this Personal Identification Number (PIN), I certify under penalty of law that I have personally<br>examined and am familiar with the information submitted herein; and based on my inquiry of those individuals immediately responsible<br>for obtaining the information, I believe the submitted information is true, accurate and complete. I am aware that there are significant<br>penalties for submitting false information including the possibility of fine and imprisonment. |
|----------------------------------------------------------------------------------------------------|
| As the true and sole authorized user of this Personal Identification Number (PIN), I certify under penalty of law that I have personally examined and am familiar with the information submitted herein; and based on my inquiry of those individuals immediately responsible for obtaining the information, I believe the submitted information is true, accurate and complete. I am aware that there are significant penalties for submitting false information including the possibility of fine and imprisonment.                                      |
|                                                                                                    |
| I agree that providing the account credentials to sign the submission document constitutes an electronic signature equivalent to my written signature.                                                                                                    |
| ✓ I am the owner of the account used to perform the electronic submission and signature.                                                                                                    |
| I have reviewed the electronic form being submitted in its entirety, and agree to the validity and accuracy of the information contained within it to the best of my knowledge.                                                                                                    |
| I have the authority to submit the data on behalf of the facility I am representing.                                                                                                    |

16. Click **Generate and Email Passcode**. This will send a <u>one-time</u> passcode to your email address associated with your account.

| This passcode is used to verify your account when submitting an online form using the North Dakota Department of Environmental Quality NDDEQ UAT - External. |
|----------------------------------------------------------------------------------------------------|
| One-Time Passcode: 00828696                                                                                                    |

17. Enter the passcode into the Passcode field, then answer the security question and click **Submit**.

| *asscode                                        |  |
|-------------------------------------------------|--|
| Security Question                               |  |
| What was the name of your first stuffed animal? |  |
| Security Question Answer                        |  |
| •••••                                           |  |
|                                                 |  |
| Submit                                          |  |
|                                                 |  |

- 18. The DMR has been submitted.
- 19. To verify if the DMR was submitted, click **Discharge Monitoring Reports** and under the Status column it will show submitted.

| My Tasks Inbox Admin Repo        | orts Explorer nSPECT                         |             |               |                              |                           |            | C | Search    |    | 0        | 0 | 💄 Schuett, Pa | atrick J. |
|----------------------------------|----------------------------------------------|-------------|---------------|------------------------------|---------------------------|------------|---|-----------|----|----------|---|---------------|-----------|
| Cogswell City Of                 | Discharge Monitoring Report                  | File Upload | Start Date: ( | 04/01/2024, End Date: 03/31/ | 2026, Show Only Latest Ve | sion: true |   |           |    |          | • | Search D      |           |
| Dashboard                        | DMR Set                                      | Frequency   | \$            | Due                          | Received                  | Violations | = | Status    | \$ | Decision |   | •             |           |
| Site Details                     | Y                                            | T           |               |                              |                           | T          |   | (All)     | Ŧ  | (All)    |   | Y             |           |
| Start a New Form                 | 10/01/2025 - 03/31/2026 v1<br>NDG320009 v8.0 | Semi-annual |               | 04/28/2026 Due 7+            |                           | No         |   | Unstarted |    |          |   | Ope           | in :      |
| Submissions Discharge Monitoring | 04/01/2025 - 09/30/2025 v1<br>NDG320009 v8.0 | Semi-annual |               | 10/28/2025 Due 7+            |                           | No         |   | Unstarted |    |          |   | Ope           | in :      |
| Reports<br>Permits               | 10/01/2024 - 03/31/2025 v1<br>NDG320009 v8.0 | Semi-annual |               | 04/28/2025 Due               |                           | No         |   | Unstarted |    |          |   | Ope           | in i      |
| Evaluations                      | 04/01/2024 - 09/30/2024 v1<br>NDG320009 v7.0 | Semi-annual |               | 10/28/2024                   | 10/09/2024                | No         | ( | Submitted | >  |          |   | Ope           | n :       |